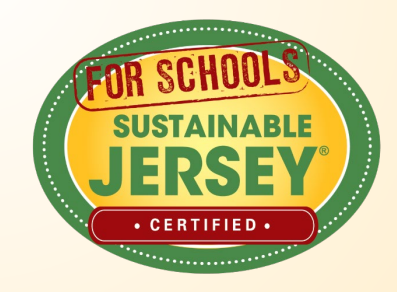

# Making Progress on Your Certification

February 2024

JoAnna Contarino, Program Coordinator

IG: Sustainable\_Jersey | Twitter: @SJ\_Program and @SJ\_Schools | FB: @SustainableJersey | LinkedIn: sustainable-jersey

# Agenda

- Certification & Digital Schools Star Overview
- 2. 2024 Certification Cycle
- 3. Reviewer Comments
- 4. Overview of district & school applications
- 5. Re-Submitting Documentation
- 6. Tips for Success
- 7. Green Team Resources
- 8. Technical Assistance/Questions

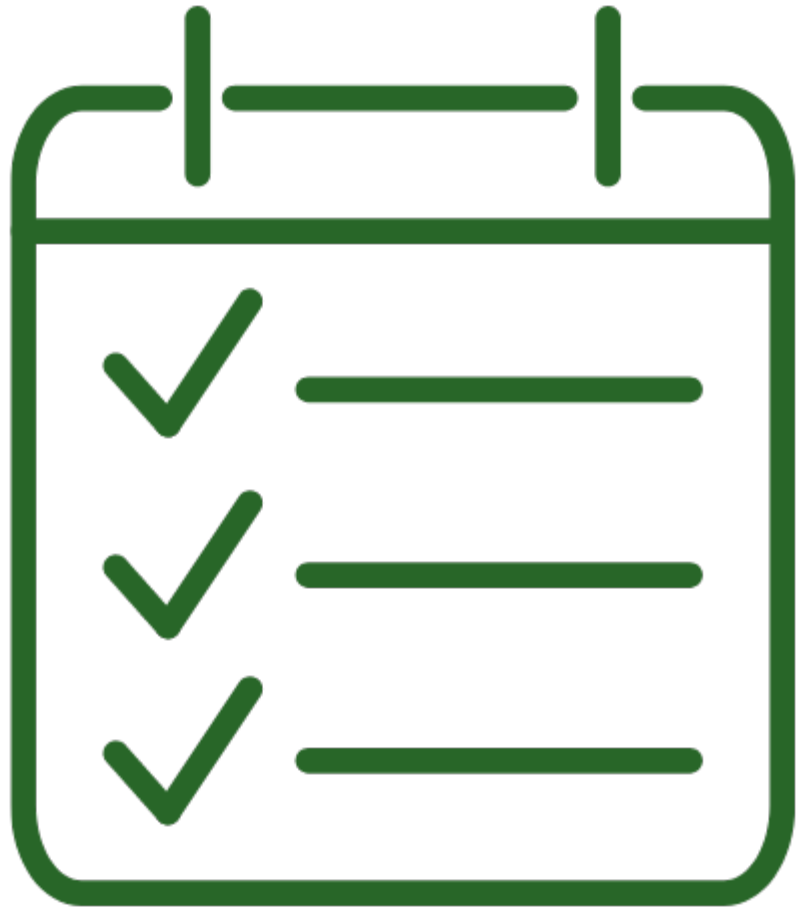

### Certification & Digital School Star Application Overview

Online application for certification has 3 rounds of submissions and

# submit applications, but certification and Digital **y awarded to schools**

*Is complete requirements as part of the tion* 

*it separate Digital Schools Star application :hecklist) in the final round of the certification* 

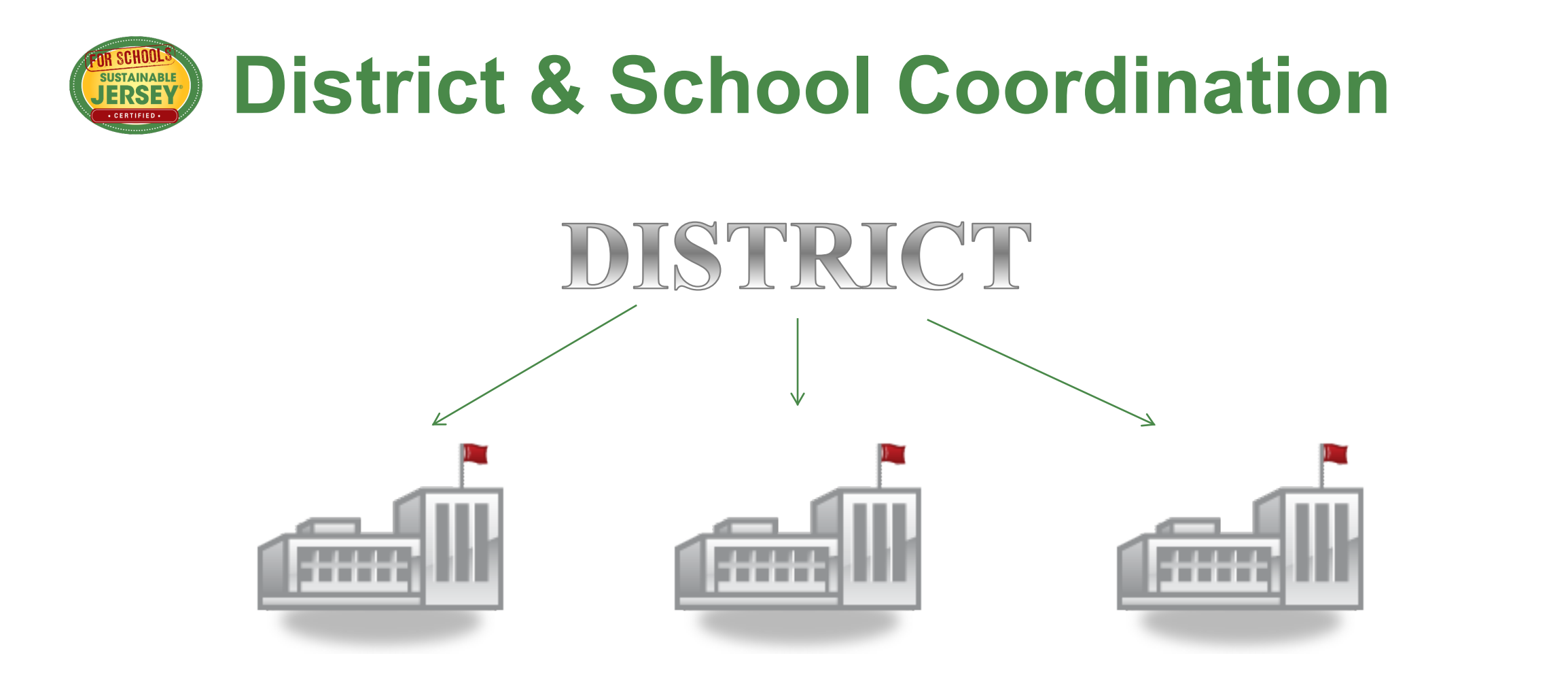

Points from district actions flow down to all participating schools in the district

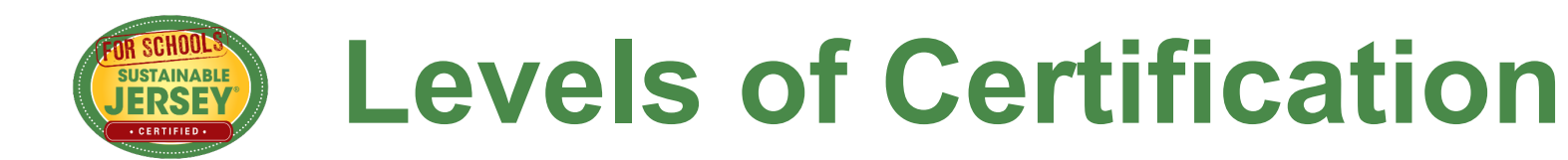

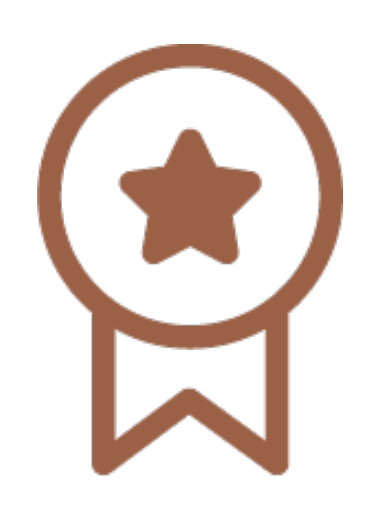

- At Least 150 points
- Green team
- 2 out of 14 priority actions
- Actions completed in 6 of 22 categories

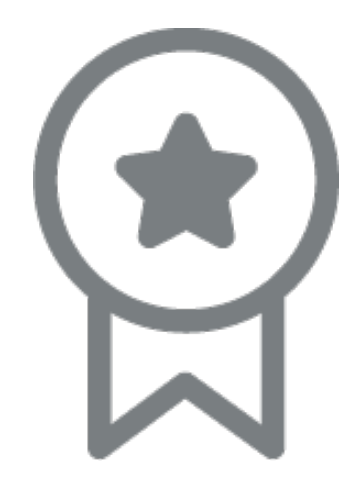

- At least 350 points
- Green team
- 3 out of 14 priority actions
- Actions completed in 8 of 22 categories

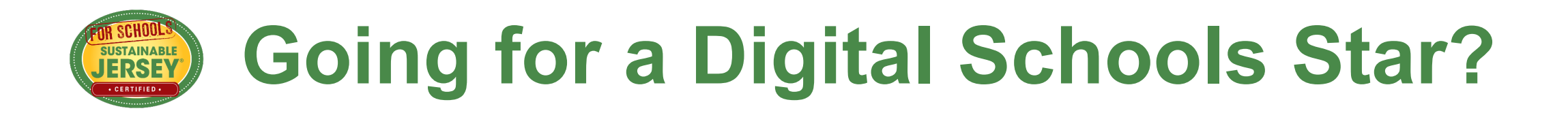

Be sure to complete the following requirements as part of your certification application:

- Complete at least 8 Digital Schools actions in the 3 Digital Learning categories. Of the 8, 4 must be Foundational actions.
- The 8 actions must include **at least one from each category.**
- At least one action must be the Digitally Innovative Classroom at the 15-point level.

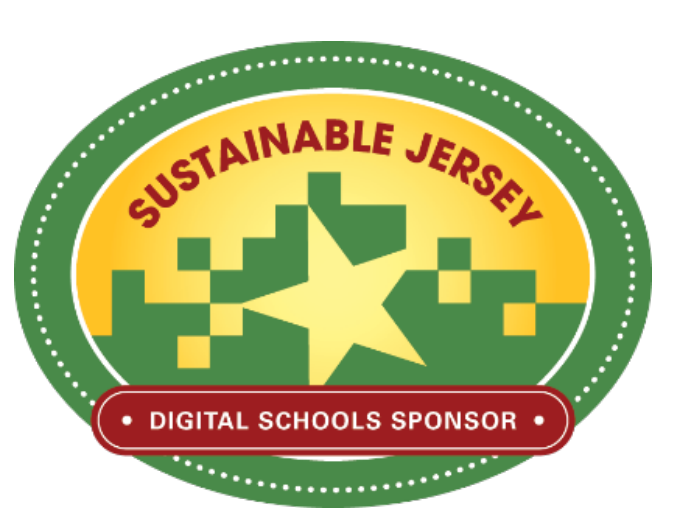

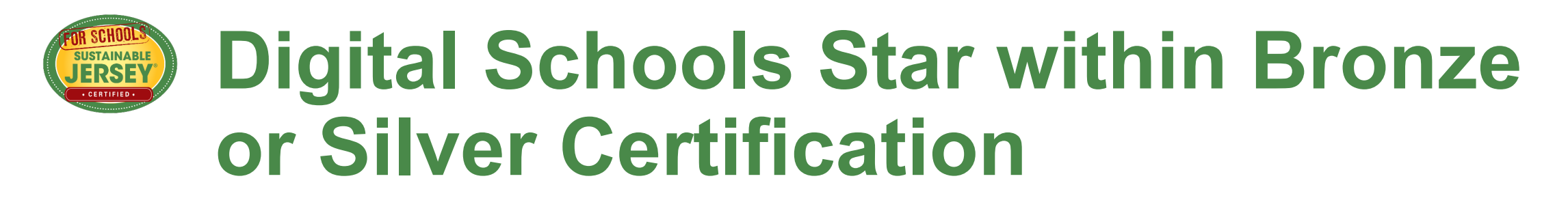

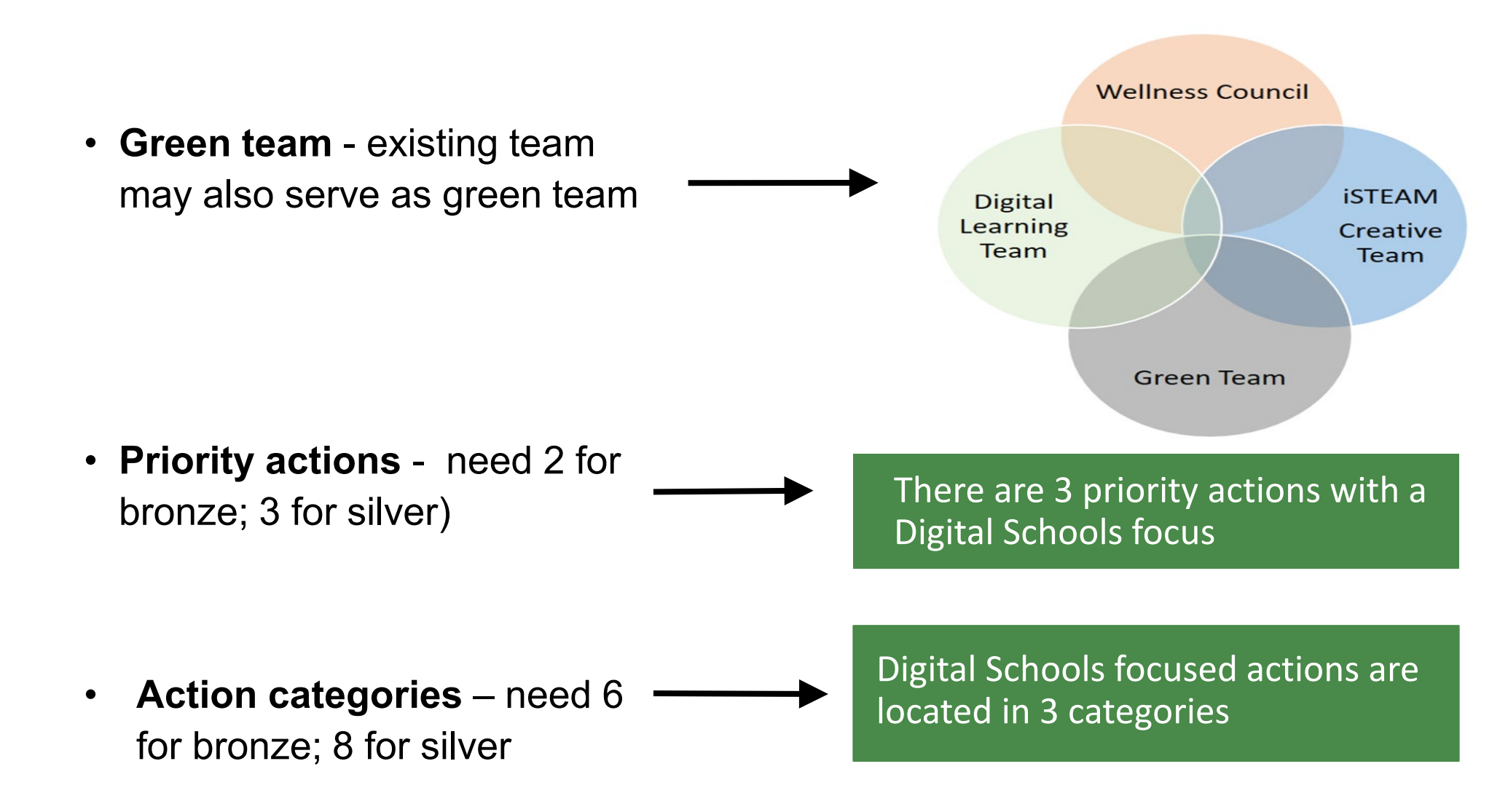

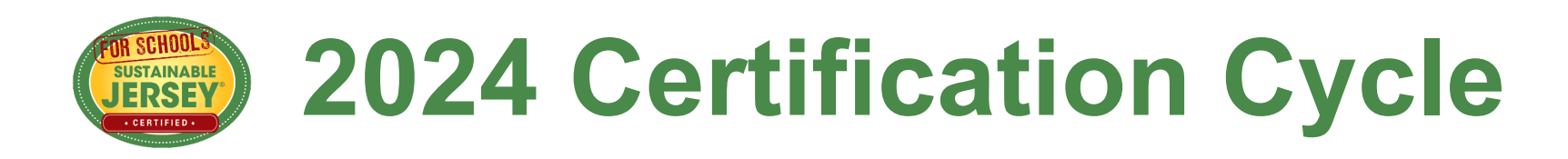

- January 12 Initial Application Deadline
- Late February Reviewer Comments

March 22 – Second Submission

- Early May Reviewer Comments
- June 13 Final Application Submission
- Late August Certified Schools Notified
- October Certified Schools Celebration

2023 Awards

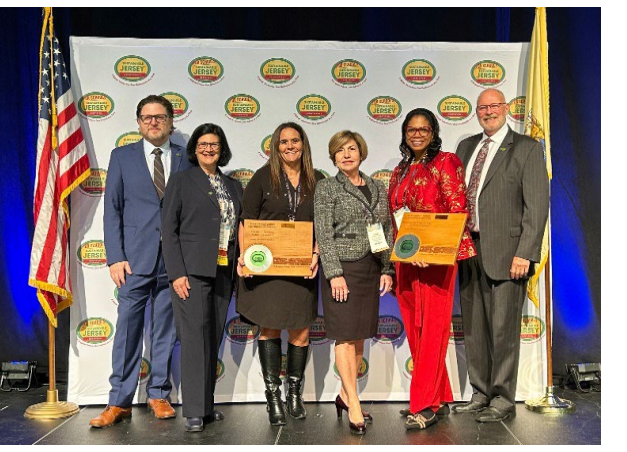

Jersey City Public Schools All schools Bronze Certified

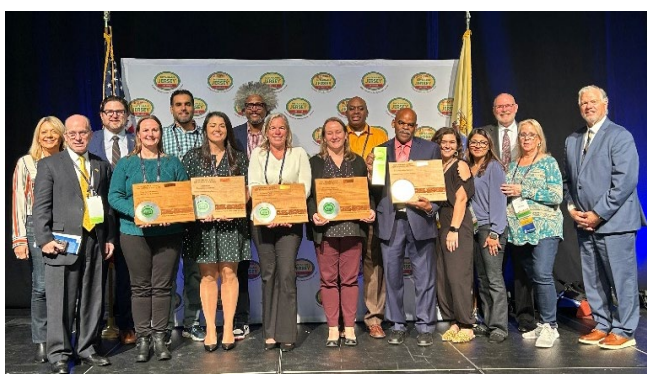

Franklin Township Public Schools 5 schools Bronze Certified, 1 Silver Certified, 1 Digital Schools Star

https://www.sustainablejerseyschools.com/certification/2024-certification-cycle/

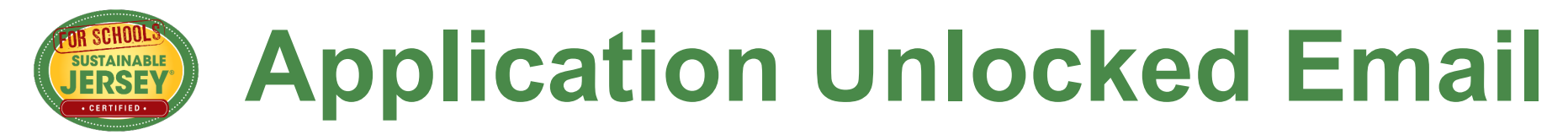

#### All users notified by email when application is unlocked and ready for editing.

#### Your Application is Now Unlocked!

From: Sustainable Jersey for Schools

To: All application users

Dear School/District Applicant:

Thank you for submitting a Sustainable Jersey for Schools application. We have completed the first round of reviews. Based on past certification cycles, **it is typical that only a small percentage of actions get approved after the first round**. There are two more review rounds in this application cycle.

**Application Information** 

Webinar

**Process to Resubmit** 

**Action Submission Tips** 

Confirm Your Contacts: Update District/School Profile and Manage Users

**List of Must Revise Actions** 

# **Application Demo**

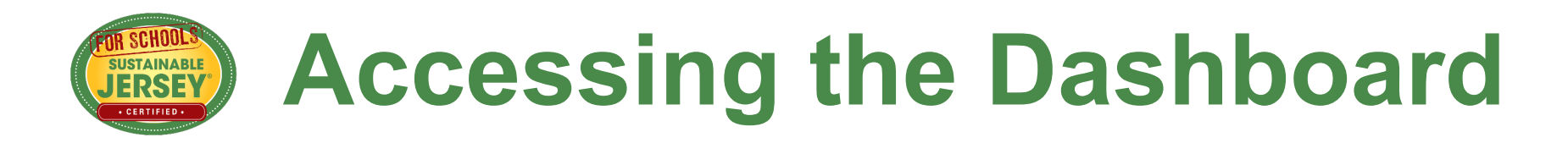

Click

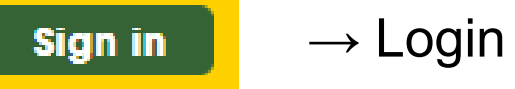

• Click on left hand side  $\rightarrow$ 

#### District and School Dashboards

- You will go to a page that lists the districts and/or schools that you are linked to
- Go to Update Profile and Manage Users to make sure that all contacts are up to date

| ! Test School C (Camden)                                                                                           |               |
|----------------------------------------------------------------------------------------------------|---------------|
| Update Application<br>Update your existing certification application                                               | $\rightarrow$ |
| Update Digital Schools Star Application<br>Update your existing Digital Schools Star application                   | $\rightarrow$ |
| Update School Profile<br>Update the primary contact, secondary contact, and certification<br>report "introduction" | $\rightarrow$ |
| Manage School Users<br>Manage School owners and contributors                                                       | $\rightarrow$ |
| Download Resolution<br>Click to download school resolution                                                         | $\rightarrow$ |
|                                                                                                    |               |

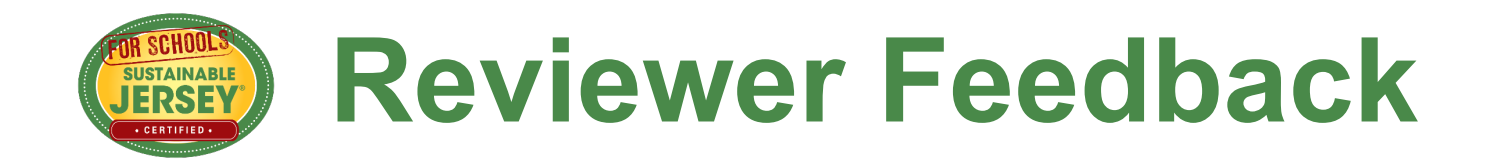

- Reviewers read the submissions and provide feedback. Actions are marked "Approved" or "Must Revise."
  - Must Revise feedback will summarize what needs to be addressed to have the action approved.
  - Feedback is at the bottom of the action submission page or top of the application.
- Feedback on Not Approved actions from a previous submission can be found by clicking "Show Archived Comments" at bottom of action submission page.

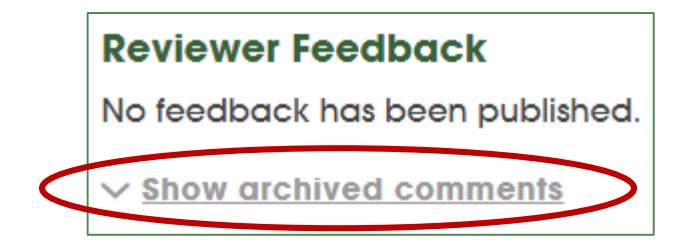

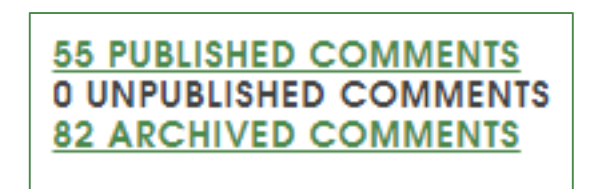

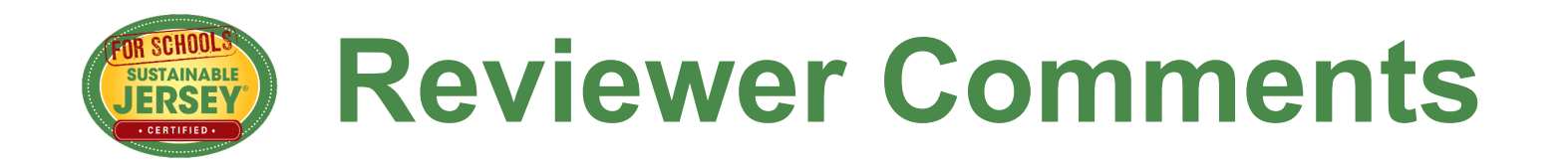

#### **Prerequisite Not Met**

 Action submission is sufficient for approval, but the prerequisite action has either not been submitted for or has been marked "Must Revise".

#### **Actions with Prerequisites**

- Strategic Plan Implementation of Green Initiatives (Prerequisite: Green Enhancement of District Strategic Plans)
- Design, Build or Certify New Construction & Major Renovations to Green Standards (Prerequisite: Green Building Policy)

## **Application – "Living Document"**

Application Overview

SUSTAINABLE

#### Search Features

Action Listing

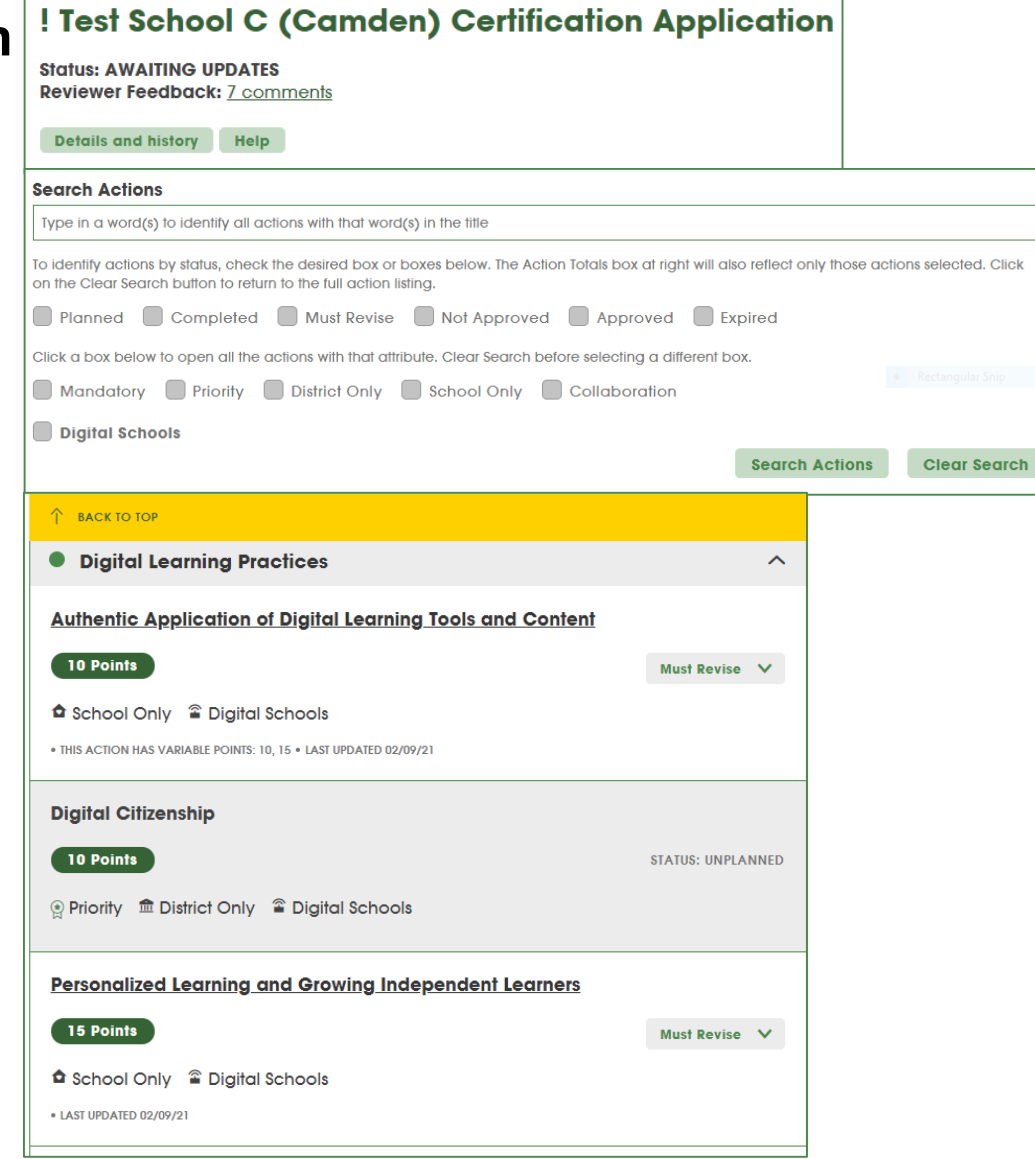

#### **Certification Criteria**

|                                                           | ۲        |
|-----------------------------------------------------------|----------|
| Required                                                  | 1        |
| Priority                                                  | 2        |
| Points                                                    | 150      |
| Categories                                                | 6        |
| Show requirements for:                                    |          |
| 🖓 👷 BRONZE 🗌 😭 SI                                         | LVER     |
| Action Totals<br>(Completed, Appro<br>O DISTRICT O SCHOOL | ved)     |
| Required                                                  | ₿ 1/1    |
| Priority                                                  | 🔋 2/14   |
| Total Points                                              | 190/1360 |

#### **Point Calculations**

8/22

16/104

Categories

**Total Actions** 

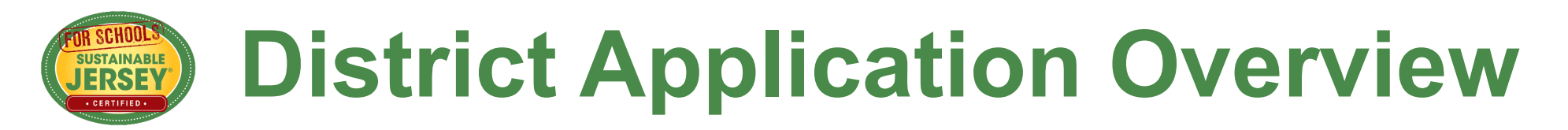

View school Click "Details and history" to see: **applications:** District users can view the ! Test District B (Camden) Certification Application applications of their Status: AWAITING UPDATES schools Reviewer Feedback: 7 comments Current status: **Details and history** Help **View School Applications** Awaiting Updates applications have Current Status AWAITING UPDATES This application is **AWAITING UPDATES** been reviewed and can be submitted Application History This applicant has applied 0 times again Check on 7 PUBLISHED COMMENTS **Reviewer Feedback 0 ARCHIVED COMMENTS** reviewer feedback **Help:** links to

Application User Guide and Master Action Tracking Spreadsheet

#### **School Application Overview** JERSEY

#### Click "Details and history" to see:

**SUSTAINABLE** 

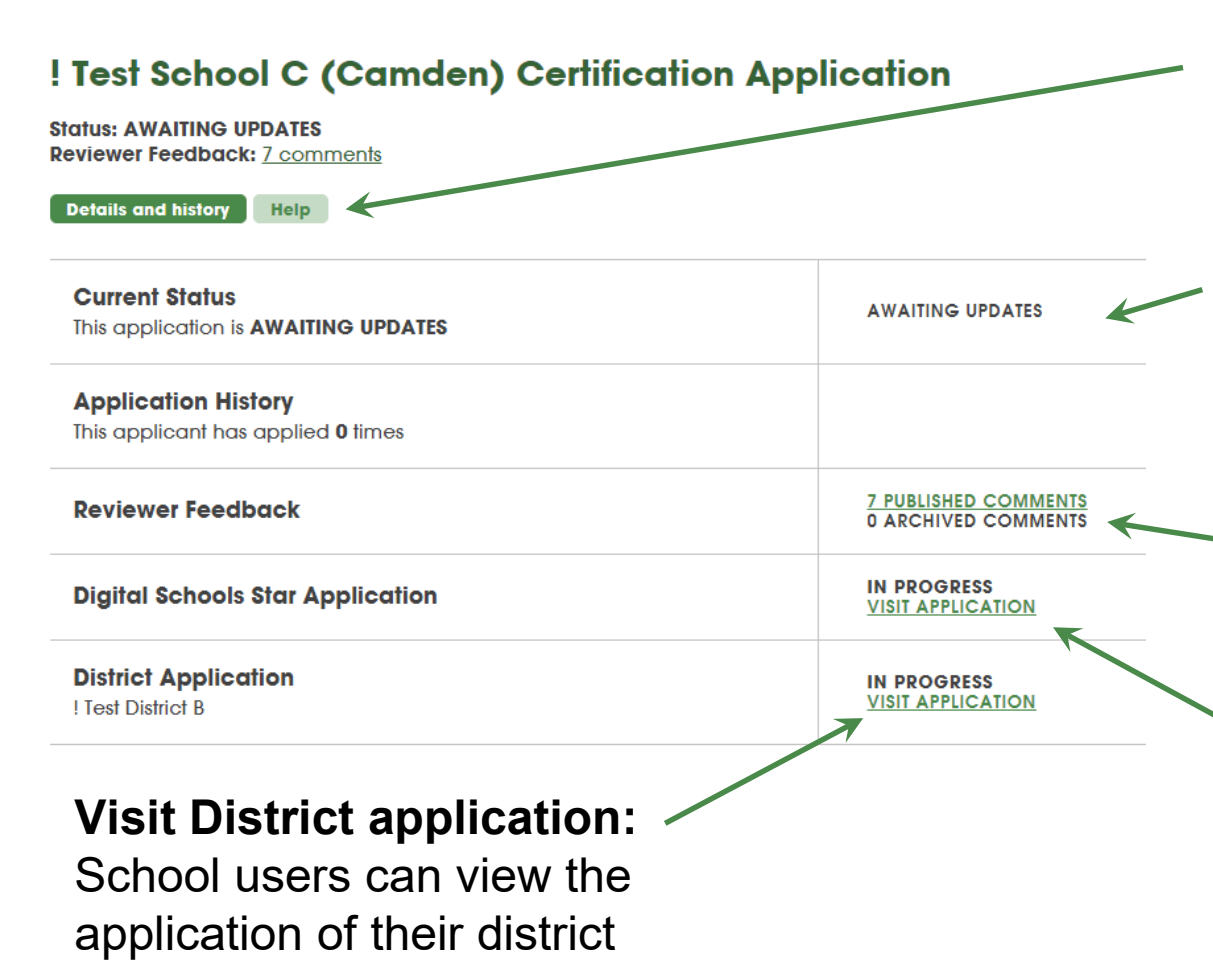

**Get help:** links to *Application* User Guide and Master Action **Tr**acking Spreadsheet

**Current status:** Awaiting Updates means the application has been reviewed and unlocked. It should be updated before being submitted for another review.

Check on reviewer feedback: Once you have submitted your application it has been reviewed

Go to Digital Schools Star application

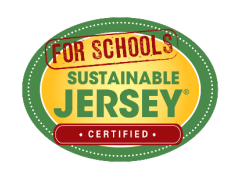

### **Action Statuses**

| Onsite Renewable Generation System - Geothermal         10 Points       Unplanned Y             School Only                                                                                                    | ←        | Default unless changed by user                                                                                     |
|----------------------------------------------------------------------------------------------------|----------|----------------------------------------------------------------------------------------------------|
| Onsite Renewable Generation System - Solar         30 Points         Completed          School Only         • THIS ACTION HAS VARIABLE POINTS: 5 - 40 • LAST UPDATED 02/09/21         • Digital Learning Leadership |          | Changed by user to indicate the action<br>submission should be reviewed when the<br>application is submitted       |
| Community Engagement          10 Points       Must Revise *               Digital Schools          Last updated 02/09/21                                                                                            | <        | Action reviewed in the current cycle and needs revision to be approved                                             |
| Green Infrastructure Assessment & Plan<br>10 Points                                                                                                    | <b>~</b> | Credit not awarded in previous application cycle                                                                   |
| Green Infrastructure Installation  10 Points  Approved     School Only  • EXPIRES ON 08/31/21 • LAST UPDATED 08/13/18                                                                                               |          | Approved points count towards<br>certification. Note when points expire.                                           |
| Student & Community Outreach     Green Team     10 Points     STATUS: EXPIRED     A Required     • THIS ACTION HAS VARIABLE POINTS: 10, 15 • LAST UPDATED 08/31/18 • EXPIRED ON 08/31/18                            |          | Previously received credit, but due to shelf<br>life of the action, points are no longer<br>counted in application |
| Community Education & Outreach         10 Points       Planned ✓                                                                                                    |          | Changed by user to indicate it will or has been worked on                                                          |

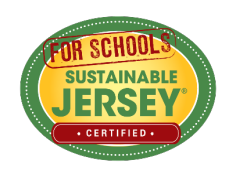

### **Action Information**

| ! Test District B (Camden) Application for Certification                                                                              |                                    |                       |
|----------------------------------------------------------------------------------------------------|------------------------------------|-----------------------|
| Action Submission: Professional Development for Sustainability                                                                        |                                    | —View action          |
| Directions                                                                                                    |                                    | description           |
| Please complete this form to submit this action as part of your application by following these steps:                                 |                                    | •                     |
| <ul> <li>Indicate the requested points for variable point actions.</li> </ul>                                                         |                                    |                       |
| <ul> <li>Enter Description of Implementation, no more than 300 words.</li> </ul>                                                      |                                    |                       |
| Upload supporting documentation.                                                                                                    |                                    |                       |
| <ul> <li>Click Save Action Submission button at the bottom of the page.</li> </ul>                                                    |                                    |                       |
| <ul> <li>Once updates are finished, mark the action Completed so points are calculated in your point to<br/>certification.</li> </ul> | tals to submit the application for |                       |
| Click Save Action Submission button at the bottom of the page.                                                                        |                                    |                       |
| Status<br>Current action submission status: Completed                                                                                 | Completed V                        | Update status         |
| Requested Points<br>Point level requested for this submission                                                                         | 10 🗸                               | select point level if |
| <b>Schools working on this action</b><br>The number of schools in this district who have begun working on this action.                | 0                                  | variable point        |
|                                                                                                    |                                    | action                |

If district application and a "both" action, you will see how many schools in the district are working on the action. Districts should **not change the status** of an action if schools are working on it without consulting the schools first. The district submission will override the schools.

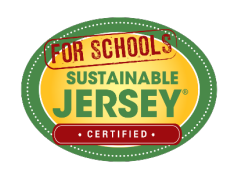

### **Variable Point Actions**

| <b>Test District B (Camden) Application for Certification</b> Action Submission: Professional Development for Sustainability          |                                   |
|----------------------------------------------------------------------------------------------------|-----------------------------------|
| Directions                                                                                                    |                                   |
| Please complete this form to submit this action as part of your application by following these steps:                                 |                                   |
| <ul> <li>Indicate the requested points for variable point actions.</li> </ul>                                                         |                                   |
| <ul> <li>Enter Description of Implementation, no more than 300 words.</li> </ul>                                                      |                                   |
| Upload supporting documentation.                                                                                                    |                                   |
| <ul> <li>Click Save Action Submission button at the bottom of the page.</li> </ul>                                                    |                                   |
| <ul> <li>Once updates are finished, mark the action Completed so points are calculated in your point to<br/>certification.</li> </ul> | tals to submit the application fo |
| Click Save Action Submission button at the bottom of the page.                                                                        |                                   |
| Status<br>Current action submission status: Completed                                                                                 | Completed V                       |
| Requested Points<br>Point level requested for this submission                                                                         | 10 🗸                              |
| Schools working on this action<br>The number of schools in this district who have begun working on this action.                       | 0                                 |

- User selects point value supported by the documentation as part of the submission from the drop down menu
- Reviewer confirms point value selected or changes based on review of the documentation

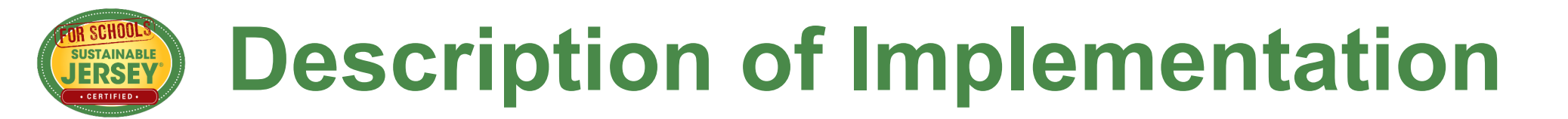

Input a short summary of what was accomplished and the impact it had or will have on the district and/or school.

#### **Description of Implementation**

In the text box below, please provide a short summary (300 word maximum) of what was accomplished and the impact it had or will have on the school community. Include relevant references to the uploaded materials. If updating a previous submission, please remove any outdated or unnecessary information.

This is where you describe what you did for this action.

Save Action Submission

Be sure to save action submission at bottom of page after making any changes

## **Upload Supporting Documentation**

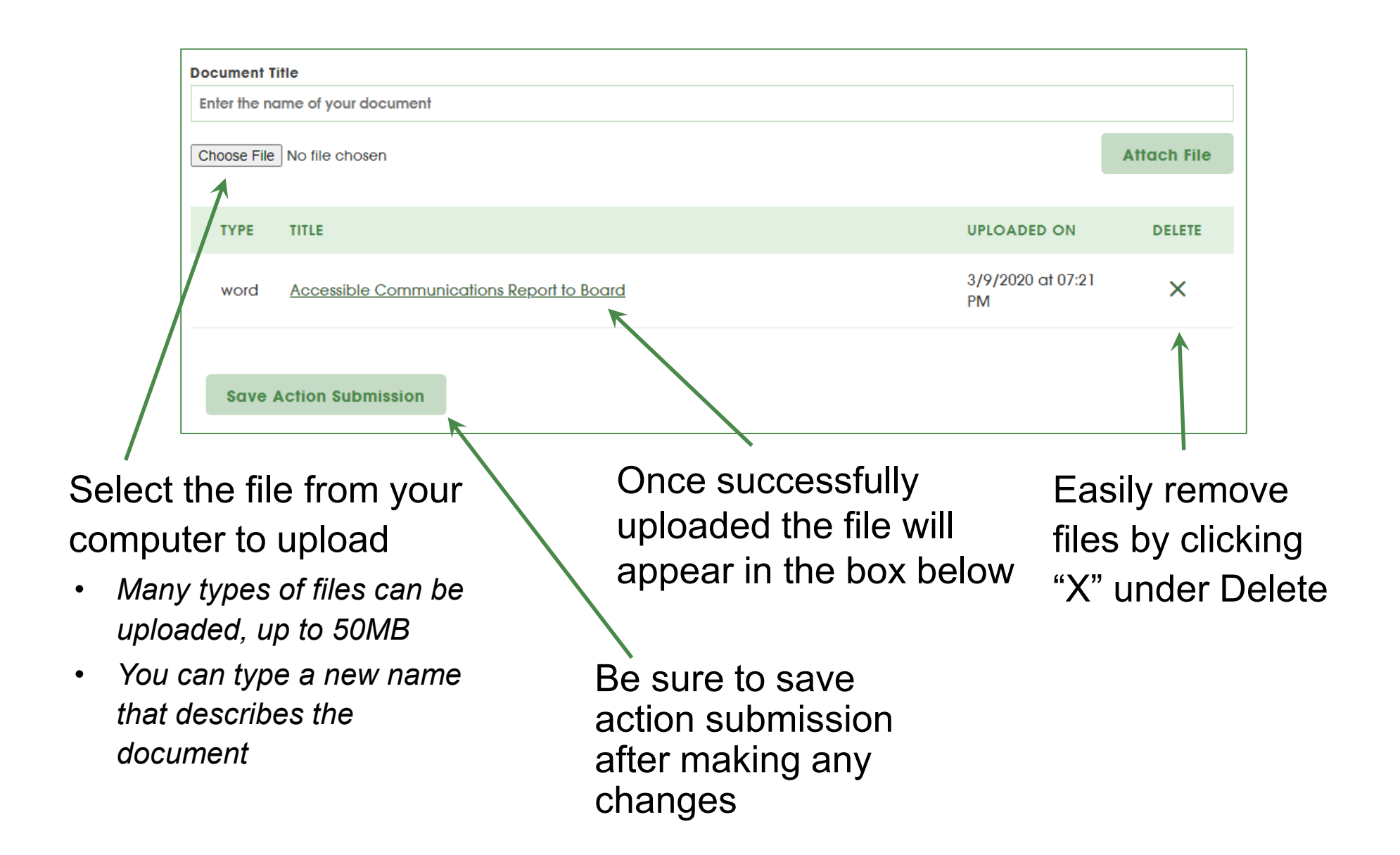

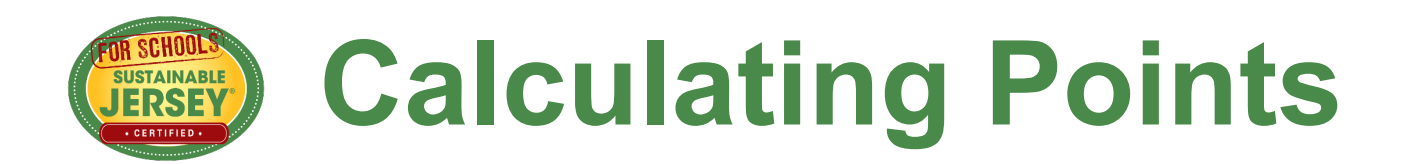

Use the **Action Totals** counter in the right column to track your point totals. *The counter defaults to show total of Completed and Approved points. In school applications it also defaults to show points from both the district and your school application.* 

View point totals for actions with different statuses by checking the desired boxes under Search Actions

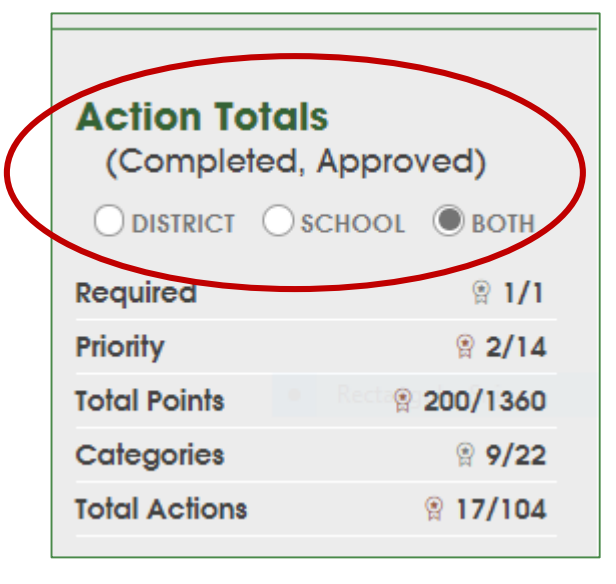

| Search Actions                                                                                                    |
|----------------------------------------------------------------------------------------------------|
| Type in a word(s) to identify all actions with that word(s) in the title                                                                                                    |
| To identify actions by status, check the desired box or boxes below. The Action Totals box at right will also reflect only those actions selected. Click on the Clear Search button to return to the full action listing. |
| Planred 📝 Completed 📝 Must Revise 📄 Not Approved 📝 Approved 📄 Expired                                                                                                    |
| Click a box below to open all the actions with that attribute. Clear Search before selecting a different box.                                                                                                    |
| Mandatory Priority District Only School Only Collaboration                                                                                                    |
| Digital Schools                                                                                                    |
| Search Actions Clear Search                                                                                                    |

### **Preparing to Re-submit District Application**

- Once you have finished working on an action, mark it as "Completed"
- There are **no** minimum requirements districts must meet to submit an application
- When ready to Submit Application for Review, press the yellow button:
  - Confirm submission pop-up click Request Review.
  - All users linked to application will receive an automatic email about submission
- Users are locked from editing Approved and Completed
   actions until review is complete
   Confirm Review Request

| n, mark it as                                            | Action Totals<br>(Completed,<br>Approved) |                 |
|----------------------------------------------------------|-------------------------------------------|-----------------|
| ts must meet to                                          | Required                                  | 0/1             |
|                                                          | Priority                                  | 1/9             |
| w, press the                                             | Total Points                              | 10/630          |
|                                                          | Categories                                | 1/22            |
|                                                          | Total Actions                             | 1/49            |
| uest Review.                                             |                                           |                 |
| e an automatic                                           | Submit Applico<br>for Review              | ation           |
|                                                          | /                                         |                 |
| l Completed                                              |                                           |                 |
| confirm Review Request                                   |                                           |                 |
| Please note that once you have submitted the application | on for review, the application will       | be locked and v |

**Request Review** 

make any changes to your completed actions. Do you want to submit the oplication now?

### Yes, You Can Drop Actions or Add New Actions!

- Actions may be dropped and added to application as you progress through the 3 rounds of the cycle.
- If you no longer think you can successfully complete an action then leave it as "Must Revise." Only actions with the status "Completed" will be reviewed when the application is submitted.
- You may add new actions to your application in the second or third round of the cycle. Mark them as "Completed" before submitting.

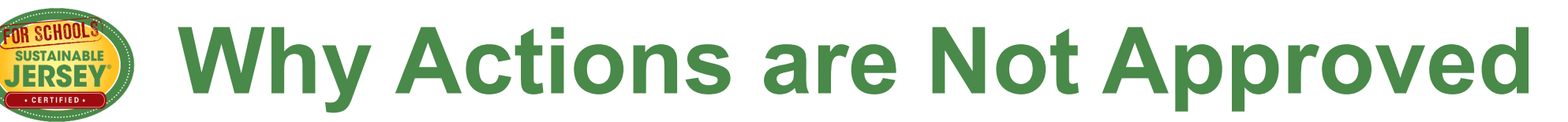

| Pitfall                                                                                          | How to Overcome                                                                                                    |
|--------------------------------------------------------------------------------------------------|----------------------------------------------------------------------------------------------------|
| Action documentation completion date is outside the shelf life of the action                     | Review the Introduction and "What to Submit" sections of the action to find<br>the shelf life of eligible activity and documentation (i.e. how old can they be<br>and still qualify to earn points). Only submit documentation that falls within<br>this period. Remove outdated documentation from previous submissions |
| Proper documentation not submitted                                                               | Ensure that the documentation uploaded fulfills the requirements outlined in "What to submit"                                                                                                    |
| Misinterpretation of Action Goals or<br>Submitting under Wrong Action (check for<br>new actions) | Closely read the "What to Do" and "What to Submit" portion of the action to<br>ensure that what you plan to submit is in line with the intent of the action.<br>Re-check even if action had been previously approved since requirements<br>may have changed.                                                             |
| Seeking credit for same initiative under more than one action                                    | Any initiative may only be submitted under one action, even if it fulfills the requirements of more than one action. Review the entire application to spot duplication                                                                                                    |
| Failure to conduct outreach/education component required for many actions                        | Read beyond the action's title, paying close attention to the What to Do" and "What to Submit" sections                                                                                                    |
| Failure to complete the prerequisite action                                                      | Check the Introduction and the "What to Submit" section for prerequisites,<br>and make sure that any required are completed by the final application<br>deadline.                                                                                                    |

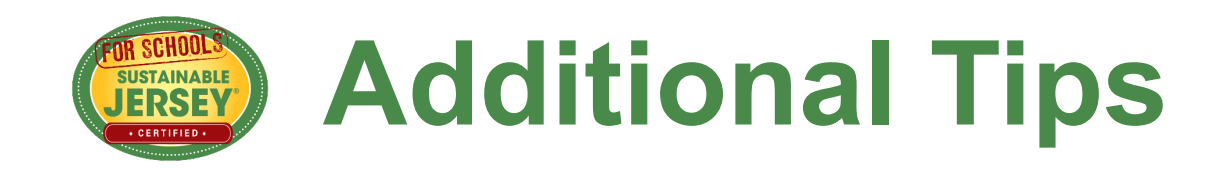

- Do not resubmit an action if it has not been updated (unless it is needed to get the submit button to turn yellow)
- You may need to combine multiple documents to stay within the 6 document limit
- Save online documents or webpages as PDFs if long term availability is uncertain or access is blocked by password or paywall

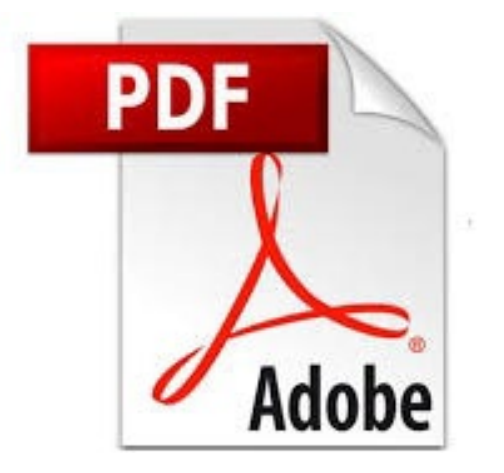

## **Be Ready for the Limelight!**

Once you are certified your information becomes publicly accessible on the website

- Inspire others! Tell a story in your narrative
- Remove sensitive information before uploading your documentation
- Remove irrelevant or outdated documentation
- Only upload parts of documents that are needed (e.g. not the entire policy handbook)
- Name your documents when uploading

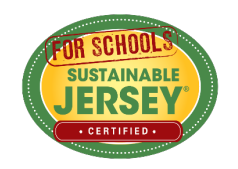

## **District and School Collaboration**

- District actions are not required for certification but are helpful in meeting the requirements for bronze or silver certification
- District actions **are needed** to complete the requirements for the **Digital Schools Star**
- There should be coordination between those working on the district application and those working on school applications

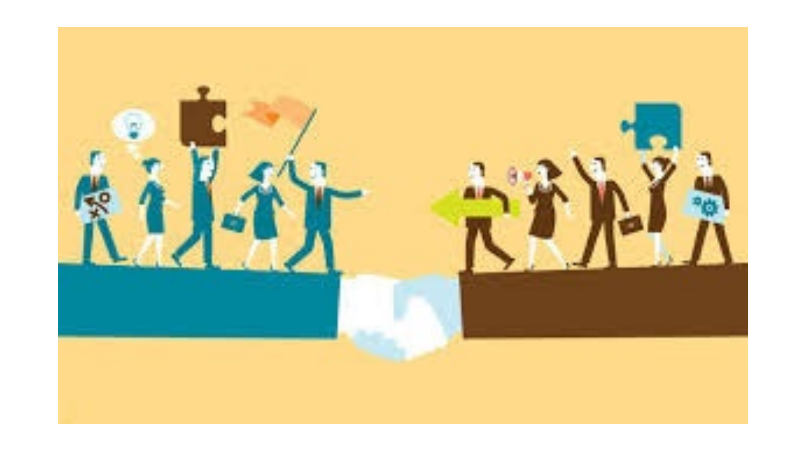

- Determine at what level "Both" actions will be completed (If an action status is changed from "Unplanned" in the district application, then schools are shut out from doing that action in their applications)
- District application needs to be completed in same time frame as school applications
- District applications must be submitted to have actions completed by district reviewed

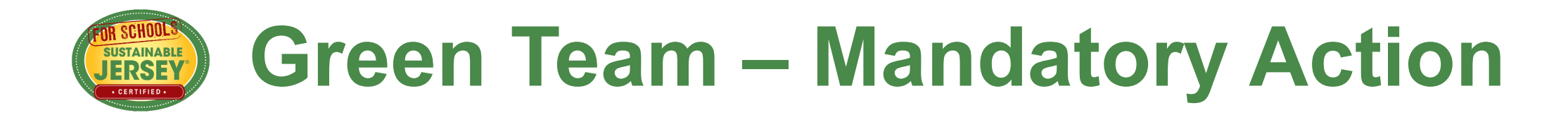

Your **Green Team** action must be approved at the District or School level in order to become certified! WHAT TO SUBMIT:

• Letter Establishing the Green Team

The letter must identify at least two green team members selected by the local building union leadership for a School Green Team or by the district union leadership for a District Green Team

• Green Team Annual Report with 4 meeting dates

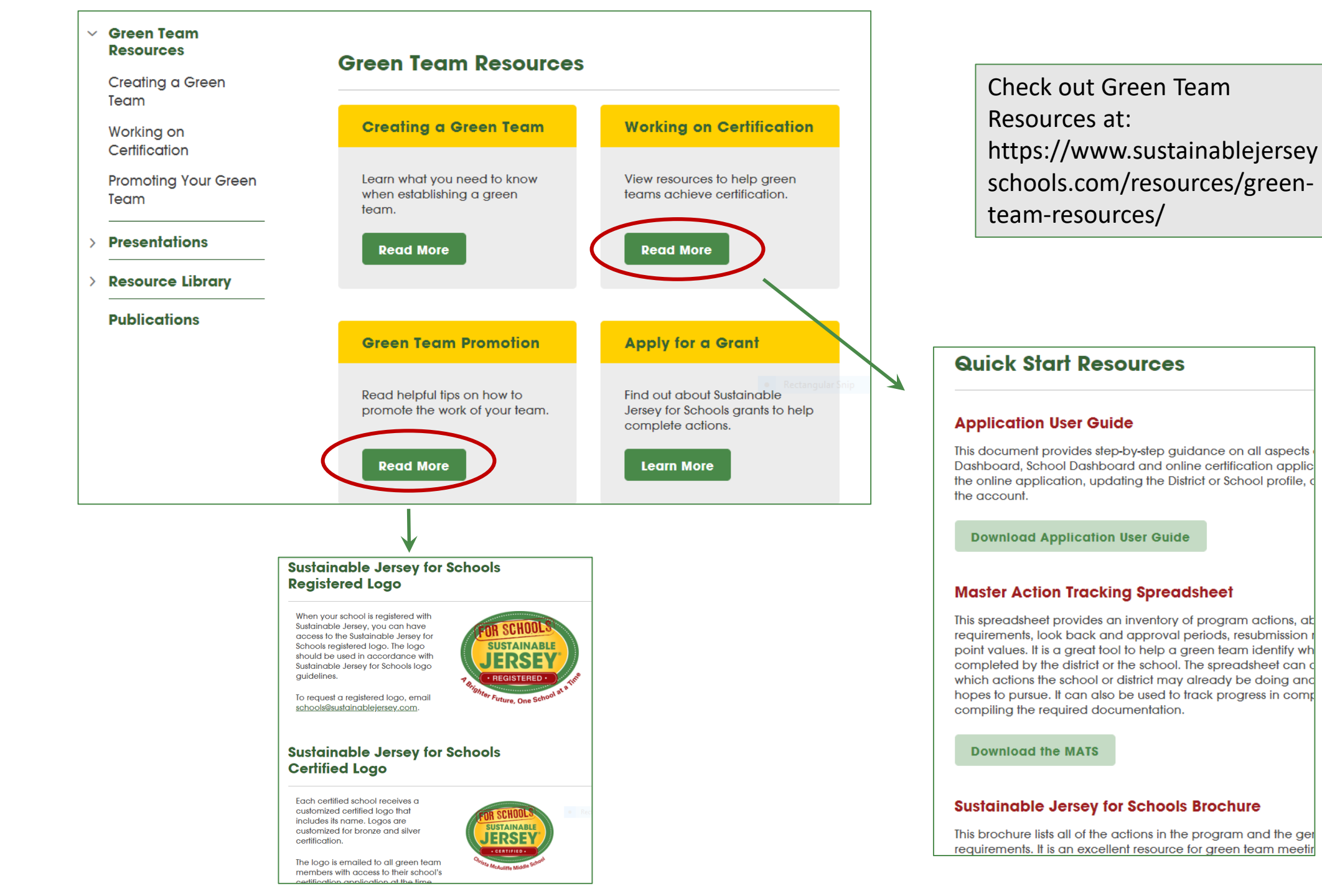

## Check out Spotlights & Examples

Many actions have spotlights – selected by Sustainable Jersey as models.

SUSTAINABLE

Find spotlights towards the bottom of the action description.

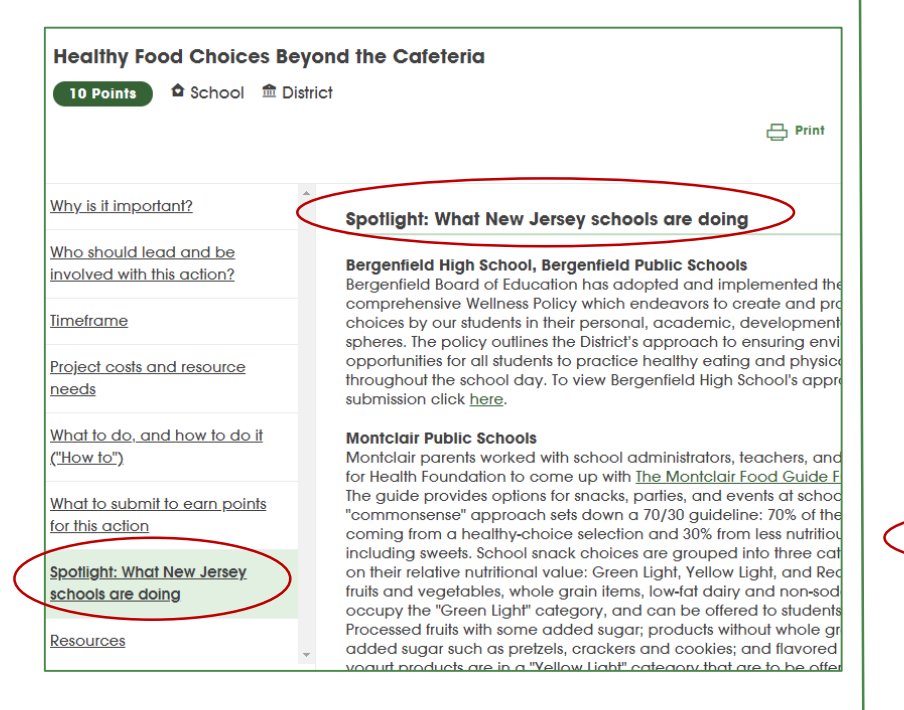

Use the Participating Schools Map to find examples of documentation from certified schools

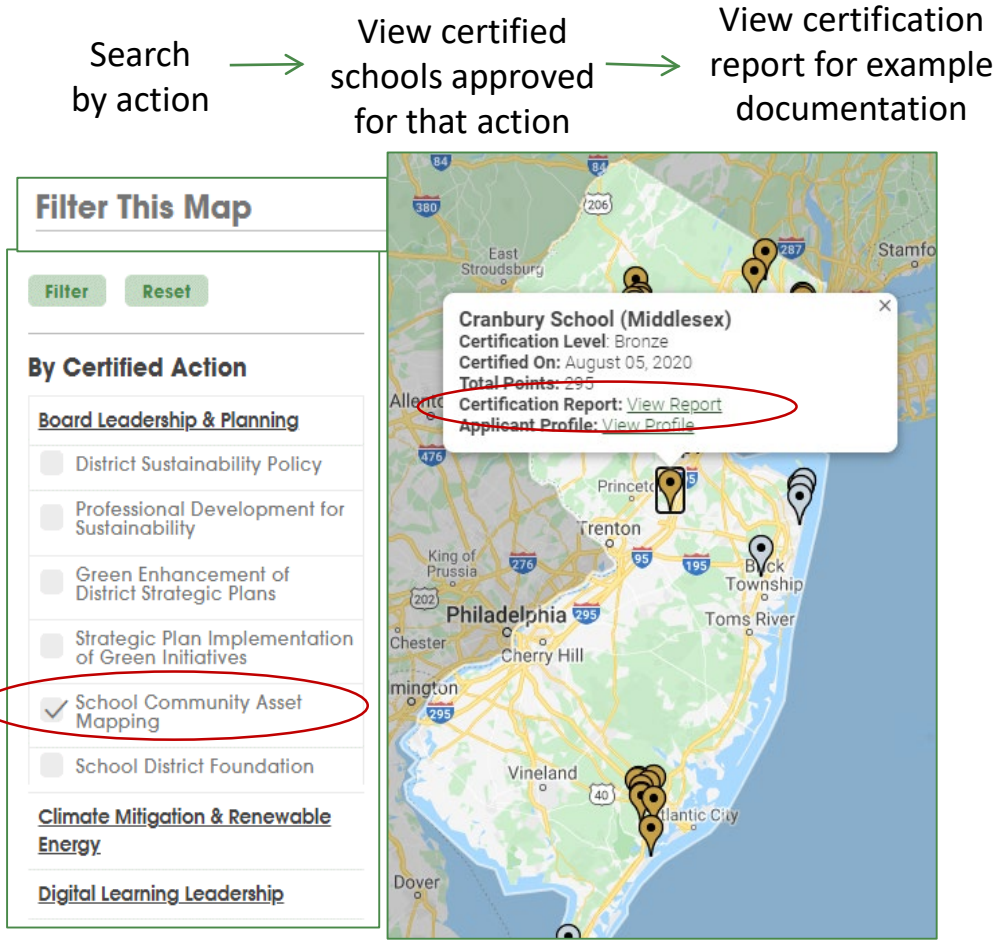

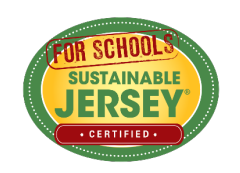

### Partner With Your Municipal Green Team

#### Look for 🇥 Collaboration Actions

- Community Education & Outreach
- Green Fair
- Green Your Green Fair/School Event
- Civic & Stewardship Activities
- Recycling Non-Mandated Materials
- School Community Asset Mapping
- School Gardens
- Anti-Idling Education & Enforcement
- Safe Routes to School Policy
- Pedestrian & Bike Safety and Promotion
- School Travel Plan for Walking & Biking

Look up your town on the Sustainable Jersey Municipal Program website to get contact information: https://www.sustainablejersey.com/certific

ation/search-participating-municipalitiesapproved-actions/

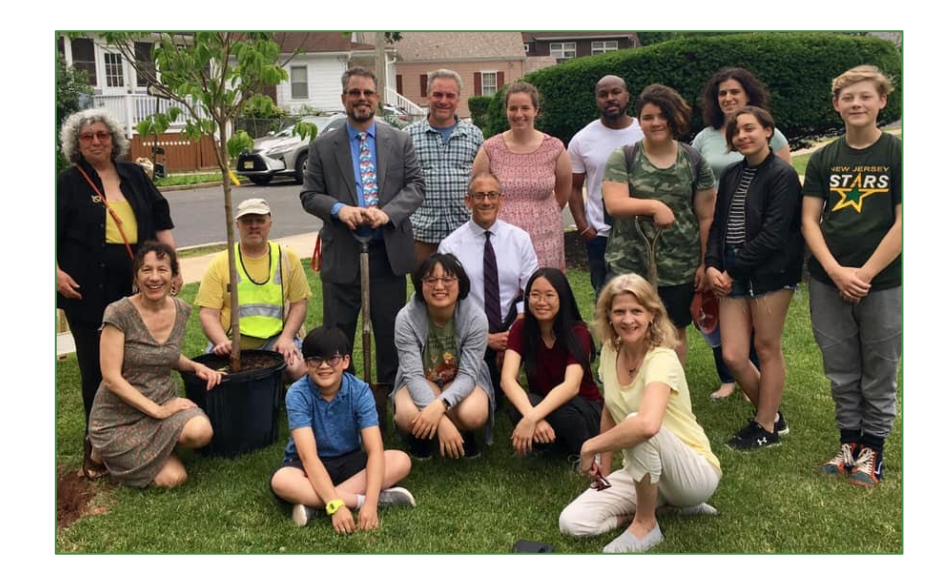

## Make a Plan for Moving Forward

- Submit by March 22 to get feedback before final June deadline
- Focus on completing your Green Team Action
- 2 Priority Actions for bronze / 3 for silver
- Then review remaining actions to determine which actions you are close to completing by the final deadline. Shoot first for Bronze 150 then for the stars
- Identify the outstanding items needed for each action to meet the submission standard
- Pursue new actions if needed
- Add additional contributors to your dashboard to help with the documentation

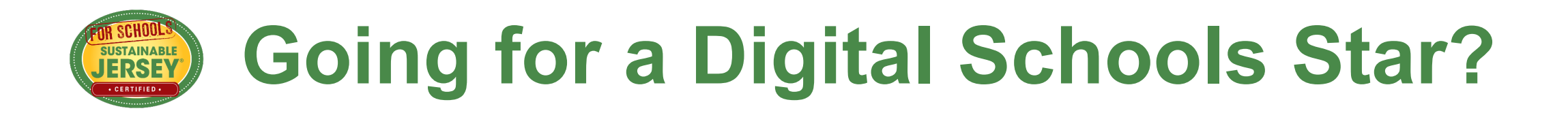

- Schools will need help from their districts!
- Complete the Digital Schools Star requirements in your certification application.
- Complete the mandatory Green Team action, and any other actions needed to meet bronze or silver certification requirements.
- Schools Don't forget to submit the separate Digital Schools Star application in the final round of the application cycle.

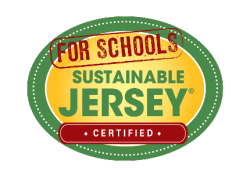

### **Next Certification Application Deadline:**

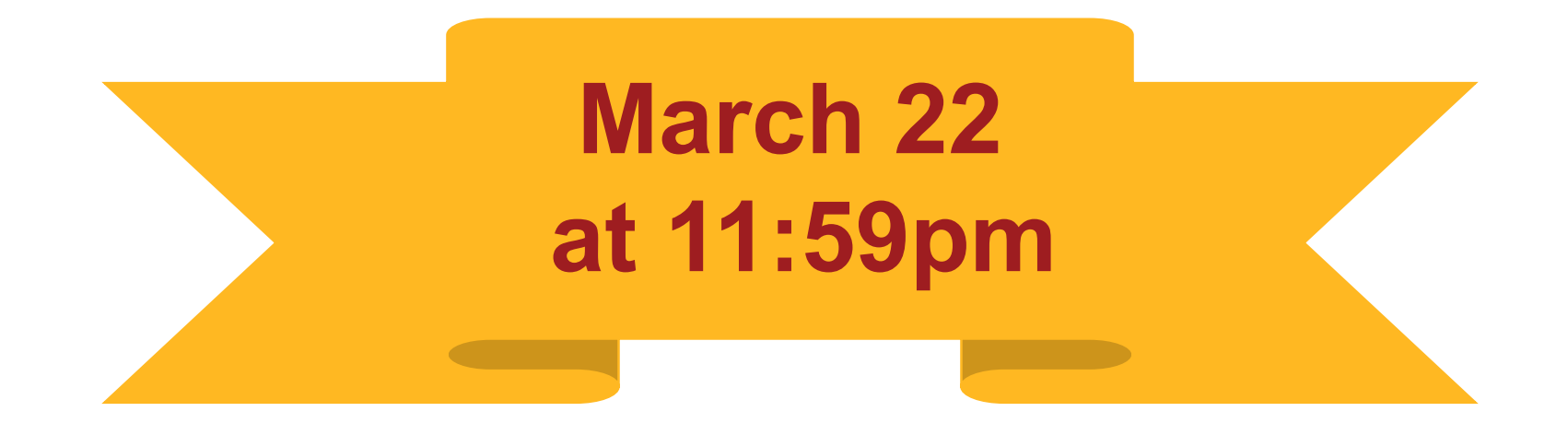

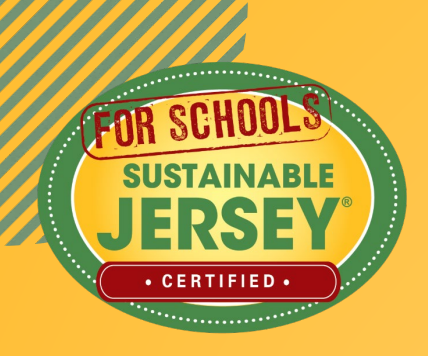

# Thank You

JoAnna Contarino Program Coordinator schools@sustainablejersey.com 609-771-3427

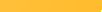

#### Sustainable Jersey for Schools Underwriters and Sponsors

**Program Underwriters** 

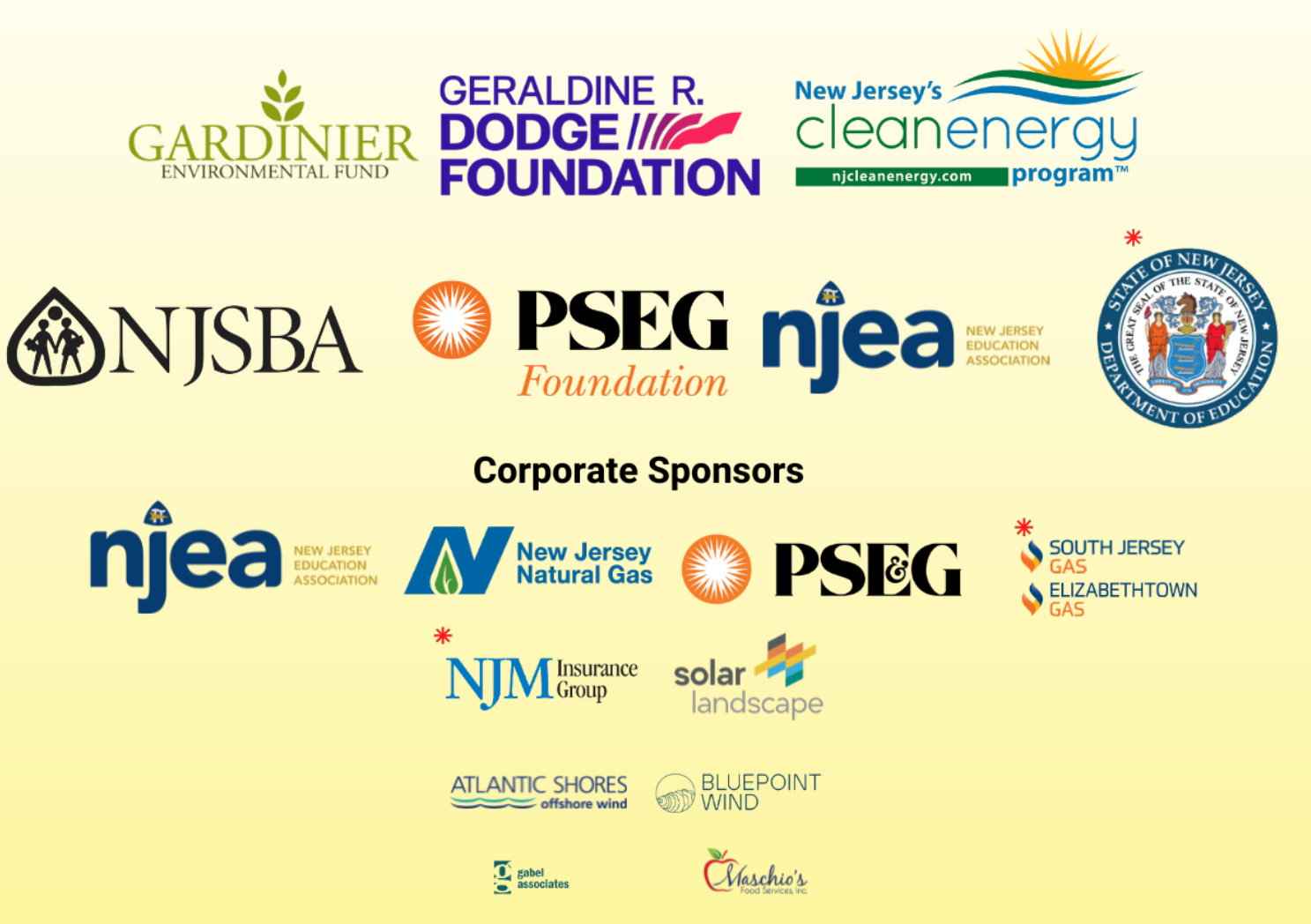

**\***Digital Schools Underwriters and Sponsors

IG: Sustainable\_Jersey | Twitter: @SJ\_Program and @SJ\_Schools | FB: @SustainableJersey | LinkedIn: sustainable-jersey